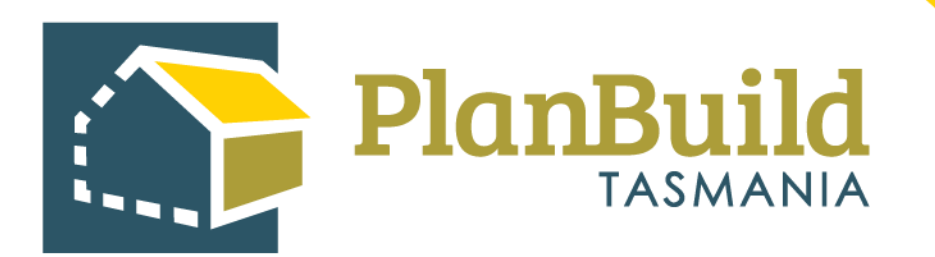

# TasWater User Guide: Administrative Revisions to a Certificate, Approval or Consent

(Excluding Permit Authority Referrals- SPAN & CRLD)

Version 1

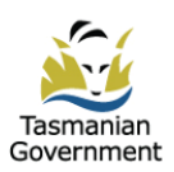

# Table of Contents

| Introduction                                  | 1   |
|-----------------------------------------------|-----|
| Pick the correct application form             | 2   |
| Select the related form                       | . 3 |
| Add Applicant                                 | . 3 |
| Add documents                                 | 4   |
| Payment                                       | . 5 |
| 'Assess' the application                      | . 6 |
| Superseding the previous permit / certificate | 7   |

## Introduction

If an Assessing Authority needs to revise a certificate, approval or consent that has been issued, outside of the formal amendment process (i.e. for a keying error) this can be done by superseding the original.

Note there is a separate process for an amendment, whereby the applicant will lodge an application for amendment form.

The revision process has 2 major steps - process the application again as an applicant and re-do the assessment to reflect the items that need to be revised. Previous information will pre-fill so changes will only need to be made to the section which requires revision. This process is applicable for all TasWater Applications - Certificate for Certifiable Work (CCW), Certificate(s) of Water and Sewerage Compliance, 56W Consent, Engineering Design Approval, Permit to construct etc.

We are using a Certificate for Certifiable Work application as an example below.

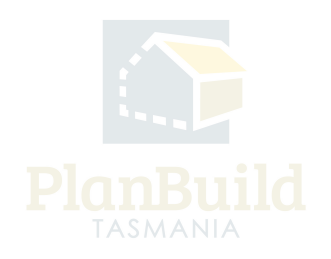

# Pick the correct application form

| Available Applications/Forms                                                                                                    |                                                             |
|----------------------------------------------------------------------------------------------------|-------------------------------------------------------------|
| These forms are available for you to create. If a form is greyed out, this means either that it cannot be submitted at this stage in the project, or that you do not have the correct permissions to create it. Some forms may only be available | able to another party involved with your sub project.       |
| Other Applications                                                                                                    |                                                             |
| Adjust Assessment Timeframe Application for Amended Engineering Design Approval Application for Amended Permit to Construct Application for Engineering Design Approval Application for Permit to Construct                                      | onstruct Certificate of Practical Completion                |
| Certifiable Work                                                                                                    |                                                             |
| Landization for SSW Consent Application for Amended SSW Consent Application for Amended Certificate(s) of Water and Severage Compliance Application for Certificate(s) of Water and Severage Compliance                                          | aded Certificate(s) for Certifiable Work                    |
| Application for Certificate(s) for Certifiable Work                                                                                                    |                                                             |
| Submitted or Active Applications/Forms                                                                                                    |                                                             |
| These are the forms that have been generated for this Sub Project. This list shows the status of these forms.                                                                                                    |                                                             |
| Certificate(s) for Certifiable Work                                                                                                    | Completed<br>Submitted: 18(99/2023<br>Completed: 18/09/2023 |
| TASWAA-CLA-2023 JLDH - Submit Request (15/09/2023) C Completed                                                                                                    |                                                             |

Search for the Sub Project that the original certificate was issued in.

You can search it from the dashboard or via the search function on the left-hand side navigation bar.

In the Sub Project page (under Available Applications/Forms), pick the type of the application that the certification etc was issued on. E.g., if you are superseding a CCW, pick the Application for CCW.

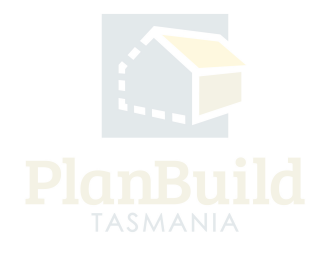

# Select the related form

| Draft<br>Started: 16/10/2023                                                                                                    | Submitted           | $\geq$                                        | Assessment           |          | Completed                        |
|----------------------------------------------------------------------------------------------------|---------------------|-----------------------------------------------|----------------------|----------|----------------------------------|
| Task         Submit Application for Certificate(s) for Certificate Work form         Assigned to q       @taswater.com.au         Description         Please complete the form and attach any required documents.                     |                     |                                               |                      | <b>4</b> | 2 Unclaim Task SWithdraw Task    |
| Related Form Owners This must be the name(s) that appear as owner(s) on the Certificate of Title for the property. Additional owners: can be added by the Project Administrator or a Registered Owner via the Project Summary Screen. | Select related form | ttiffcate(s) for Certiffable Work 11<br>Email | 1/09/2023<br>.com.au |          | Status $\phi$<br>Registered User |

In the 'new' application form, you are required to choose the related form from the dropdown. If there is more than one, check the reference on the Sub Project page and pick the certification that you need to supersede.

Note: If you leave this blank, the form will be submitted as a new individual application and not associated with any previous application.

## **Add Applicant**

|                          | Applicant                                     |                                               |                      |                         |
|--------------------------|-----------------------------------------------|-----------------------------------------------|----------------------|-------------------------|
|                          | Applicant Type *                              |                                               |                      |                         |
|                          | Individual                                    |                                               | *                    | Show 10 V Previous Next |
|                          | Existing                                      |                                               | Phone Address        | involvement             |
|                          | Existing                                      |                                               | No Applicants Found. |                         |
|                          |                                               | Or                                            |                      |                         |
|                          | Name *                                        | Street Number and Name *                      |                      | 2+ I am the Applicent   |
|                          | Name                                          | Street Number and Name                        |                      |                         |
|                          | Email Address *                               | Suburb *                                      |                      |                         |
| Permit Authority Details | Email Address                                 | Suburb                                        |                      |                         |
|                          | Phone Number *                                | Postcode *                                    |                      |                         |
|                          | Phone Number                                  | Postcode                                      |                      |                         |
|                          | Involvement Type *                            | Country *                                     |                      |                         |
|                          | Involvement Type                              | ▼ Country                                     |                      |                         |
|                          | NOTE: You must be authorised by the applicant | nt to submit this application on their behalf |                      |                         |
| Description of Work      |                                               | + Add Applicant × Cance                       | 24                   |                         |
|                          |                                               |                                               |                      |                         |

Add applicant using the '+Add Applicant' button. You should be able to find the original applicant under the 'Existing' dropdown.

#### Add documents

| Available Documents                                                                                                    | Search              |                                                      |                            |                                                                   |                                                                                                  | Docum     | ent Type                            |                                                                                                    |                 |
|----------------------------------------------------------------------------------------------------|---------------------|------------------------------------------------------|----------------------------|-------------------------------------------------------------------|--------------------------------------------------------------------------------------------------|-----------|-------------------------------------|----------------------------------------------------------------------------------------------------|-----------------|
| Any existing documents previously added to the sub-project will appear here.                                                                                                    | Search              | Search document name, prepared by, reference or form |                            |                                                                   |                                                                                                  |           | Filter by document type    Approved |                                                                                                    |                 |
| To add any of these existing documents to this application, select the relevant documents<br>and click on 'Add Selected'. This will move the documents from Available Documents to<br>Supporting Documents.                                                                                                    | Showing             | g 1 to 7 of 7                                        | entries                    |                                                                   |                                                                                                  |           |                                     | Show 10 V                                                                                               | Previous 1 Next |
| To add any other supporting documents, scroll down to the next section and select 'Add<br>Document'.                                                                                                    |                     | Version                                              | Document<br>Type           | Description                                                       | Filename (size)                                                                                  | ¢         | Uploaded<br>Prepared<br>by          | Form \$                                                                                                 |                 |
| Where available, the following documents should be provided with an Application for<br>Building Permit:<br>• Certificate of Likely Compliance<br>• All documents referred to on the Certificate of Likely Compliance<br>• Certificate of Title, Schedule and Plan<br>• Site plans<br>• Architectural Plans<br>• Certificates of the responsible designers (Building Work) (Approved Form 35).<br>• Outline Plan and procedure of demolition works (If applicable)<br>• Outline Plan and procedure of demolition works (If applicable)<br>• Outline Plan and procedure of demolition works (If applicable)<br>• Undine Plan and procedure of the building work, or if there is no contract an estimate |                     | 1                                                    | Property Title<br>Document | 0 Folio Text 60296_0_1.pdf                                        | 0 Folio Text 60296_0_1.pdf                                                                       |           | 07/09/2023<br>1                     | PLUMBA-HOB-2023-7IPQ<br>Application for Certificate of<br>Likely Compliance - Plumbing<br>Work (Form 3) | 3               |
|                                                                                                    |                     | 1                                                    | Property Title<br>Document | 1 Folio Text for common lot<br>60296/0 60296_0_1.pdf              | 1 Folio Text for common lot 60296/0<br>60296_0_1.pdf                                             |           | 07/09/2023<br>1                     | PLUMBA-HOB-2023-7IPQ<br>Application for Certificate of<br>Likely Compliance - Plumbing<br>Work (Form 3) | 3 7             |
|                                                                                                    |                     | 1                                                    | Property Title<br>Document | 2 FOLIO PLAN 60296_0_1.pdf                                        | 2 FOLIO PLAN 60296_0_1.pdf                                                                       |           | 07/09/2023<br>1                     | PLUMBA-HOB-2023-7IPQ<br>Application for Certificate of<br>Likely Compliance - Plumbing<br>Work (Form 3) | 3 7             |
| A Certificate for Certifiable Work (Building) if required under the Water and Sewerage     Industry Act 2008     The documents (if required) referred to in Schedule 2 of the <u>Directors Specified List</u> .                                                                                                    |                     | 1                                                    | PlanBuild<br>Document      | Building Permit (Form 18)                                         | BUILDA-HOB-2023-FDDJ Building Per<br>(Form 18) (Completed).pdf                                   | rmit      | 05/10/2023<br>HOBART LGA            | BUILDA-HOB-2023-FDDJ<br>Application for Building Permit<br>(Form 2)                                     | 2 4             |
|                                                                                                    |                     | 1                                                    | PlanBuild<br>Document      | Certificate of Likely<br>Compliance - Building Work<br>(Form 11A) | BUILDA-HOB-2023-HMTB Certificate<br>Likely Compliance - Building Work (F<br>11A) (Completed).pdf | of<br>orm | 06/09/2023<br>Bob Surveyor          | BUILDA-HOB-2023-HMTB<br>Application for Certificate of<br>Likely Compliance - Building<br>Work (Form 2) | 3 7             |
|                                                                                                    |                     |                                                      |                            |                                                                   |                                                                                                  |           |                                     | Select All Deselect All                                                                                 | + Add Selected  |
|                                                                                                    |                     |                                                      |                            |                                                                   |                                                                                                  |           |                                     |                                                                                                    |                 |
| Supporting Documents These documents will be submitted with your application.                                                                                                    | Showing             | g 0 to 0 of 0                                        | entries                    |                                                                   |                                                                                                  |           |                                     |                                                                                                    |                 |
| To add any additional documents select 'Add Document'.                                                                                                    | ¢ ۷                 | ersion U                                             | ploaded Date               | Document Date                                                     | Document Type De                                                                                 | scription | n Filen                             | ame (size) Prepa                                                                                        | red By          |
|                                                                                                    | No Documents Found. |                                                      |                            |                                                                   |                                                                                                  |           |                                     |                                                                                                    |                 |
|                                                                                                    |                     |                                                      |                            |                                                                   |                                                                                                  |           |                                     |                                                                                                    | Download All 📥  |
|                                                                                                    |                     |                                                      |                            |                                                                   |                                                                                                  |           |                                     | + Add Revision                                                                                          | + Add Document  |

The form should have been pre-filled, however, you would need to add the documents back to the assessment before submitting the form. Note – You may like to download all documents prior to creating the application / forms for easy uploading or duplicate the browser.

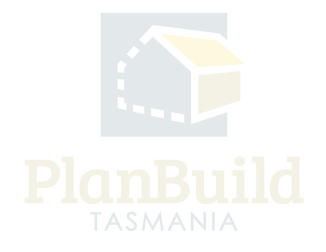

#### Payment (applicable when upfront payments are in place)

| Payment Sun                                             | nmary                                                                |             |        |        |
|---------------------------------------------------------|----------------------------------------------------------------------|-------------|--------|--------|
| Fees are require                                        | d to progress the form                                               |             |        |        |
| Fee                                                     |                                                                      | Sub Total   | GST    | Total  |
| Tasmanian Heri                                          | tage Listed Properties                                               | \$1.00      | \$0.00 | \$1.00 |
|                                                         |                                                                      |             | \$0.00 | \$1.00 |
| Office Use                                              | Dnty                                                                 |             |        |        |
| Name *                                                  | name to be shown on the receipt                                      |             |        |        |
| Name * Owner User Address *                             | name to be shown on the receipt                                      |             |        |        |
| Name *<br>Owner User<br>Address *<br>123 Test Street, I | name to be shown on the receipt<br>Hobart, Tasmania, Australia, 7000 |             |        |        |
| Name * Owner User Address * 123 Test Street, I          | Name on Card                                                         | Security Co | de     |        |

Like a normal application, the system might ask for payment if TasWater has taken on upfront payment.

Depending on the agreed workflow - use the 'Office Use Only' option to push through the application (and note a reason in the pop-up form) without paying.

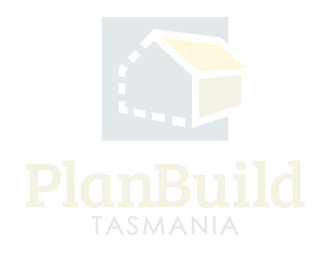

#### 'Assess' the application

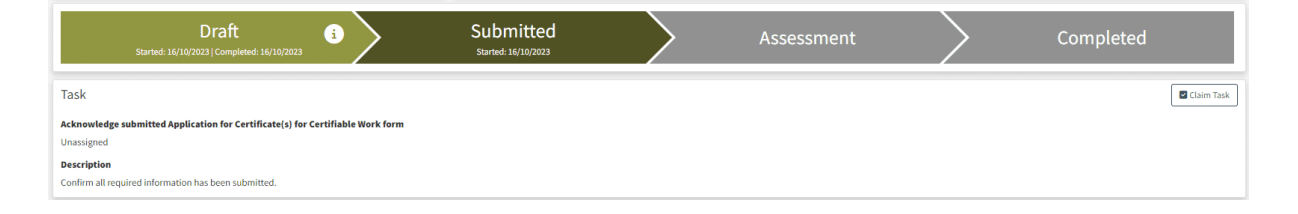

You can start the assessment process right after being directed back to the Sub Project page. You will need to claim the task, go through the acknowledge application and/or accept application steps and start the assessment – just like the normal assessment process.

The application details will be exactly the same as the original one, but this provides the Assessment Officer the opportunity to amend anything they need to the certificate, permit etc.

Note: only those with the 'Assessing Officer' role in PlanBuild Tasmania will be able to undertake this step.

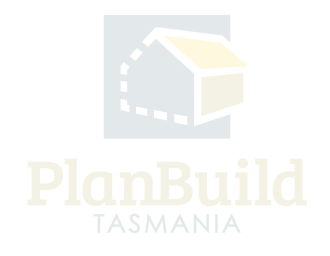

#### Superseding the previous permit / certificate

|                                                                                                    | Draft<br>Started: 16/30/2023   Completed: 16/32/2023                                                          | $\rangle$                  | Submitted<br>Started: 16/10/2023   Completed: 16/10/2023 |                                         | Assessment<br>Started: 16/30/2023   Completed: 16/30/2023 | $\geq$                  | Completed    |
|----------------------------------------------------------------------------------------------------|----------------------------------------------------------------------------------------------------|----------------------------|----------------------------------------------------------|-----------------------------------------|-----------------------------------------------------------|-------------------------|--------------|
|                                                                                                    | Certificate(s) for Certifiable Work                                                                           | <                          |                                                          |                                         |                                                           |                         |              |
|                                                                                                    | Completed Summary<br>Start Date: 16 Oct 2023, 04:12 pm<br>Completed Date: 16 Oct 2023, 04:12 pm<br>By:/****** |                            |                                                          |                                         |                                                           |                         | Download PDF |
| Submitted or Active Applications/Forms.   These are the forms that have been generated for this Sub Priject. This list shows the status of these forms.                                                                                                    | 1                                                                                                    |                            |                                                          |                                         |                                                           |                         |              |
| Comple<br>Statistics (LA 2023 XI34 Conversion of Cartificable Work Complex Complex Compl | ated C*                                                                                                    |                            |                                                          |                                         |                                                           |                         |              |
| Certificate(s) for Certifiable Work Cargosine 30<br>TABINCON CLA-2023 MNRZ Completed 30                                                                                                    | eded C                                                                                                    |                            |                                                          |                                         |                                                           |                         |              |
|                                                                                                    |                                                                                                    |                            |                                                          |                                         |                                                           |                         |              |
|                                                                                                    | Draft Started: 11/99/2023   Completed: 11/09/2023                                                             | Sub<br>Stanted: 11/09/2022 | mitted<br>I(Completed: 15,09/2023 Starts                 | Assessmen<br>ed: 15/09/2023   Completed | t Comple<br>sayog/2023 Started: 14(9)(2023) [Comp         | ted<br>4eeed 16/11/2023 | Superseded   |
|                                                                                                    | Certificate(s) for Certifiable Work                                                                           | <                          |                                                          |                                         |                                                           |                         |              |
|                                                                                                    |                                                                                                    |                            | This application/form is no longer active:               | Superseded by completing                | m of Certificate(s) for Certifiable Work                  |                         |              |

After confirming the 'determination', you will be redirected to the Sub Project page.

At first, both the original and the updated permit would show a 'Completed' status. Once the page is refreshed (this can take up a few minutes), the status of the original certificate has become 'Superseded'.

You can open up the updated item and download the new certificate, and you will see the original one is no longer available.

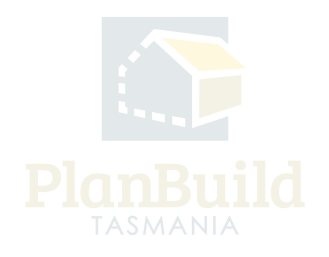